# **Parent Portal**

The parent/guardian login and password have been sent to your personal email address if supplied to the school district when enrolling the student.

# **Using the Parent Portal**

- 1. Login into the Parent Portal at <a href="http://roads.advancedacademics.com">http://roads.advancedacademics.com</a>
- 2. Enter your Login and Password, then click Login.
- 3. Click on "Parent Portal" to access your student's progress information.

| Advanced   draine<br>Academics   amyrriter                                      | Advanced<br>Academic:<br>Home                                                                                                    | 5                                                                                                    |
|---------------------------------------------------------------------------------|----------------------------------------------------------------------------------------------------|----------------------------------------------------------------------------------------------------|
| номе                                                                            |                                                                                                    | Logged on as: contactforIU51 Sign Out                                                                                                    |
| Welcomel<br>Advanced<br>Advanced<br>"Innovator<br>ROADS 3.0                     | Academics Named "Innovator of the Year!"<br>Academics has been chosen by The Journal Record as<br>r of the Year" in 2012 for our use of Text-to-Speech in the<br>Online Learning Management System.                                                            | Help     Navigation Demo     Grade Viewer Demo     Communication Demo     Instant Help Demo     Student Drop Box Demo                                                                                                    |
| Recent Featu                                                                    | ires                                                                                                    | System Announcements<br>Maintenance Notice<br>Weekly system maintenance is                                                                                                    |
| Advanced<br>Advanced Aca<br>read more<br>Report: H                              | I Academics is now on Facebook!<br>demics is now on Facebook!<br>Info of High School Classes Could Be Online by 2019                                                                                                    | scheduled as follows:<br>Wednesday from 11 PM until 2 AM on<br>Thursday, Central Time.<br>ROADS.advancedacademics.com will<br>not be available to students or<br>administrators during this period.<br>Please plan accordingly. |
| Low cost deliv<br>courses online<br>Education New<br>Stanford Univ<br>read more | ery and tailored learning opportunities could drive up to half of all high school<br>by 2019, according to a report that's set to appear in the summer issue of<br>t, published out of the Hoover Institution, the public policy research center at<br>ersity. | Switch Applications<br>Choose Application<br>Home<br>Parent Bortal                                                                                                    |

The menu on the left-hand side of the page will help you navigate through the Parent Portal.

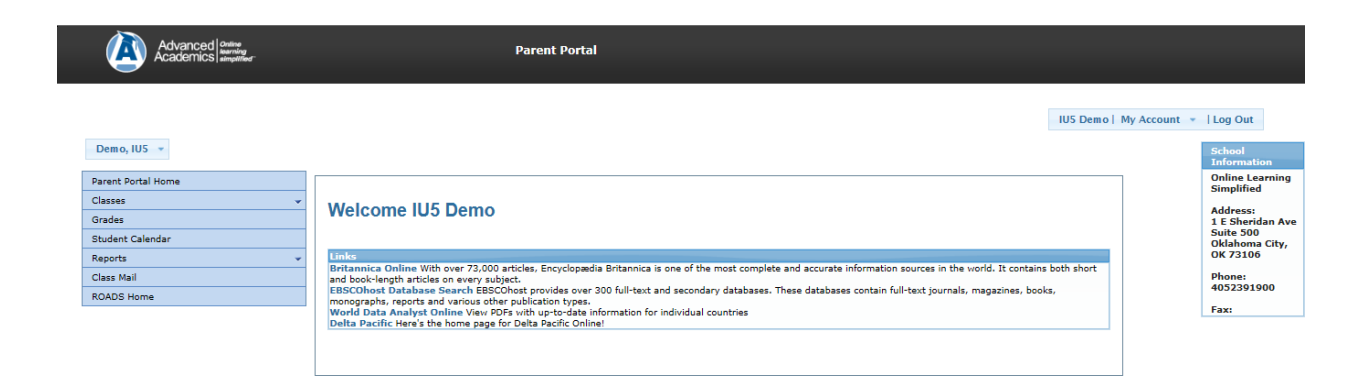

#### **To View Additional Children**

In the upper left-hand corner, a drop-down list is shown. This is where the selected child's name is displayed. If a parent has multiple children in AAI courses, select another student using this drop-down.

## Classes

In this section, parents can view top-level enrollment information about each class that their child is enrolled in.

1. If the Classes tab is not already opened, click it to show the classes the selected student is enrolled in.

| Advanced   Contine<br>Academics   ampuriser | Parent Portal                                                                                                    |                  |                                  |
|---------------------------------------------|----------------------------------------------------------------------------------------------------|------------------|----------------------------------|
| Demo, IUS 💌                                 | IUS Den                                                                                                    | o   My Account 👻 | Log Out<br>School<br>Information |
| Parent Portal Home                          |                                                                                                    |                  | Online Learning<br>Simplified    |
| Algebra I A(AAI)                            | Welcome IU5 Demo                                                                                                    |                  | Address:                         |
| American History A (HS)(AAI)                |                                                                                                    |                  | Suite 500                        |
| A Biology A(AAI)                            | Links                                                                                                    |                  | Oklahoma City,<br>OK 73106       |
| A English I A(AAI)                          | Britannica Online With over 73,000 articles, Encyclopædia Britannica is one of the most complete and accurate information sources in the world. It contains both short                              | 11               |                                  |
| A Environmental Science A(AAI)              | and book-length articles on every subject.<br>ERSCOMest Databases Search ERSCOMest movides over 300 full-text and secondary databases. These databases contain full-text journals, manazines, books |                  | 4052391900                       |
| A Trigonometry(AAI)                         | monographs, reports and various other publication types.                                                                                                    |                  | Farm                             |
| Grades                                      | World Data Analyst Online View PDFs with up-to-date information for individual countries Data Pacific Hers's the home pace for Data Pacific Online1                                                 |                  | Fax:                             |
| Student Calendar                            |                                                                                                    | -                |                                  |
| Reports 👻                                   |                                                                                                    |                  |                                  |
| Class Mail                                  |                                                                                                    |                  |                                  |
| ROADS Home                                  |                                                                                                    |                  |                                  |

- 2. Select the class you want to know more about.
- 3. View the enrollment details on the main page.

| Advanced   antine<br>Academics   amprime                  | Parent Portal                                                                                                  |                                                                            |
|-----------------------------------------------------------|----------------------------------------------------------------------------------------------------|----------------------------------------------------------------------------|
| Demo, IUS 👻                                               | IUS Demo   N                                                                                                   | ly Account v   Log Out                                                     |
| Parent Portal Home<br>Classes v<br>Grades                 | Enrollment Details                                                                                             | Online Learning<br>Simplified<br>Address:<br>1 E Sheridan Ave<br>Suite 500 |
| Student Calendar<br>Reports v<br>Class Mail<br>ROADS Home | Algebra 1 A(AA1) Current Crades 58 F Percent Complete: 20% Days Remaining: 73 View Assessments Contact Teacher | Oklahoma City,<br>OK 73106<br>Phone:<br>4052391900<br>Fax:                 |

4. Select "View Assessments" to view details about each assessment in the selected course.

| Advanced anime<br>Academics empirited              | Parent Portal                   |         |           |                  |                                                                                                    |
|----------------------------------------------------|---------------------------------|---------|-----------|------------------|----------------------------------------------------------------------------------------------------|
| Demo, IUS 👒                                        |                                 |         | I         | IUS Demo   My Ac | count •   Log Out<br>School<br>Information                                                                |
| Parent Portal Home Classes Grades Student Calendar | Assessments<br>Algebra I A(AAI) |         |           |                  | Online Learning<br>Simplified<br>Address:<br>1 E Sheridan Ave<br>Suite 500<br>Oklahoma City,<br>0 V 73106 |
| Reports 👻                                          | Name V                          | Grade V | Questions | Y                | Dhanas                                                                                                    |
| ROADS Home                                         | Language of Algebra HW#1        | 96 A    | View      |                  | 4052391900                                                                                                |
|                                                    | Language of Algebra HW=2        | 100 A   | View      |                  | Fax:                                                                                                    |
|                                                    | Language of Algebra HW=3        | 100 A   | View      |                  |                                                                                                    |
|                                                    | Solving Linear Equations HW#1   | N/A     | Pending   |                  |                                                                                                    |
|                                                    | Solving Linear Equations HW#2   | 24 F    | View      |                  |                                                                                                    |
|                                                    | Solving Linear Equations HW#3   | N/A     | Pending   |                  |                                                                                                    |

### Grades

In this section, parents can view detailed grade information about their selected student's enrollments. They can even navigate down to the point where they can view individual questions and the responses given by the student.

To access grades:

- 1. Click "Grades" on the left-hand navigation menu.
- 2. The current grade for the enrolled classes will be displayed.

To view individual questions for each assessment:

| Advanced   Online<br>Academics   anyurrear | Parent Portal                |         |                    |                             |              |                                                         |
|--------------------------------------------|------------------------------|---------|--------------------|-----------------------------|--------------|---------------------------------------------------------|
| Demo, IU5 =<br>Parent Portal Home          |                              |         |                    | IUS Demo                    | My Account 👻 | Log Out<br>School<br>Information<br>Online Learning     |
| Classes v<br>Grades                        | Enrollments                  |         |                    |                             |              | Simplified<br>Address:<br>1 E Sheridan Ave<br>Suite 500 |
| Student Calendar                           | Name V                       | Grade Y | Percent Complete V | Assessments Y               |              | Oklahoma City,                                          |
| Reports 👻                                  | Algebra I A(AAI)             | 58 F    | 20%                | View                        |              | Dhamas                                                  |
| Class Mail                                 | American History A (HS)(AAI) | 0 F     | 5%                 | View                        |              | 4052391900                                              |
| ROADS Home                                 | Biology A(AAI)               | 0 F     | 0%                 | View                        |              | Fax:                                                    |
|                                            | English I A(AAI)             | 1 F     | 496                | View                        |              |                                                         |
|                                            | Environmental Science A(AAI) | 0 F     | 0%                 | View                        |              |                                                         |
|                                            | Trigonometry(AAI)            | 0 F     | 0%                 | View                        |              |                                                         |
|                                            |                              |         |                    | Displaying items 1 - 6 of 6 |              |                                                         |

- 1. Click "View Assessments" for the class choice.
- 2. Click "View Questions" next to the assessment of choice.
- 3. This enables the parent to see responses given by the student.

#### **Student Calendar**

In this section of the Parent Portal, the parent can view the student's calendar for each class enrollment.

To access the Student Calendar:

1. Locate and click the "Student Calendar" on the navigation menu to the left.

| Parent Portal Home | Onli<br>Sim                                                  | ine Learning |
|--------------------|--------------------------------------------------------------|--------------|
| Classes 🗸          | Student Calendar                                             | hace         |
| Grades             |                                                              | Sheridan Ave |
| Student Calendar   | Suit                                                         | ahoma City,  |
| Reports 👻          | All Courses V Decomposition OK :                             | 73106        |
| Class Mail         | Pho<br>Not Taken                                             | ne:          |
| ROADS Home         | Pending 405                                                  | 2391900      |
|                    | Graded                                                       | :            |
|                    |                                                              |              |
|                    | Number of Vacition Dave Remaining: 23                        |              |
|                    | Homed of Yacabon Days (Channey, 20                           |              |
|                    | September 2012                                               |              |
|                    | Sun Mon Tue Wed Thu Fri Sat                                  |              |
|                    | 26 27 28 29 30 31 1                                          |              |
|                    | Unit 6. Linear Unit 6 Tests Coll<br>Inequalities Unit Energy |              |
|                    | Test<br>Unit / Readin                                        |              |
|                    | the Novel Unit                                               |              |
|                    | Unit 3 Test                                                  |              |
|                    | Populations and<br>How They                                  |              |
|                    |                                                              |              |
|                    | Unit 5: The Cld Unit 7 Unit 1 Test. Unit 4 Test.             |              |
|                    | Chest Onit Fast Structure Deve Equations                     |              |
|                    |                                                              |              |
|                    | 9 10 11 12 13 14 15                                          |              |
|                    | Industrializes DNA                                           |              |
|                    |                                                              |              |
|                    | 16 17 18 19 20 21 22                                         |              |
|                    | Unit 5 English I A                                           |              |

- 2. Select a class from the drop-down menu under Student Calendar. (This field will default to the classes initially selected.)
- 3. The calendar will display the class name, assessment name, and status.

#### Reports

**Progress Report** 

| Advanced entry<br>Academics anywher                                                             | Parent Portal                                                                                                    |                                                                                                    |
|-------------------------------------------------------------------------------------------------|----------------------------------------------------------------------------------------------------|----------------------------------------------------------------------------------------------------|
| Demo, IU5 👻                                                                                     |                                                                                                    | IUS Demo   My Account =  Log Out<br>School                                                                                                    |
| Parent Portal Home Classes Classes Grades Student Calendar Reports Attendence Report Class Mail | Algebra I A<br>Course Term: 06/28/2011 - 06/22/2012<br>Date Errolled: 6/28/2011 2:11:28 PM Status: Reinstated<br>Date Finished: Course Time: 5 hrs 5 minut<br>Grade: 58.00 % Complete: 20.00<br>Points Reseived: 34.80<br>Class: AAI                                                                                                    | es E Prove: 4052391000<br>Fax: 405239100                                                                                                    |
| ROADS Home                                                                                      | Class:         ANI           Assessments         IU5 Demo         - Algebra I A<br>State Grade         Formation of the state Grade         Formation of the stat | Prints         Find Date           500         07/15/2011           500         07/15/2011           500         07/15/2011           500         07/15/2011           500         07/15/2011           500         10/26/2011           500         10/26/2011           500         500           500         500           500         500           500         500           500         500           500         500           500         500 |

#### Attendance Report

| Advanced anima<br>Academics amounter                                                                     | Parent Portal                                                                                                    |                                                                                                    |
|----------------------------------------------------------------------------------------------------|----------------------------------------------------------------------------------------------------|----------------------------------------------------------------------------------------------------|
| Demo, IU5 👻                                                                                              | IUS Demo   N                                                                                                    | Ay Account 👻   Log Out<br>School<br>Information                                                                                          |
| Parent Portal Home Classes Grades Student Calendar Reports Arendance Report Attendance Report Class Mail | Attendance Report          Algebra 1 A(AA1) Login Information         Date Accessed Time In Class         06/27/12       0 hrs 0 minutes         American History A (HS)(AA1) Login Information         No day by day information                                                                       | Online Learning<br>Simplified<br>Address:<br>1 E Sheridan Ave<br>Suite 500<br>Oklahoma City,<br>OK 73106<br>Phone:<br>4052391900<br>Faxi |
| ROADS Home                                                                                               | Biology A(A1) Login Information No day by day information English Login Information Date Accessed Time In Class 06/06/12 0 hrs 13 minutes 05/30/12 0 hrs 5 minutes Environmental Science A(A1) Login Information No day by day information Trigonometry(AA) Login Information No day by day information | Faxi                                                                                                    |

# **ROADS Home**

"ROADS Home" will return you to the ROADS login page.